## Οδηγός Εγγραφής για το ΤΟΕΙC<sup>®</sup> 4-skill Online Test

1. Για να εγγραφείτε στις εξετάσεις TOEIC<sup>®</sup> 4-skill Online Test και να επιλέξετε από τις διαθέσιμες ημερομηνίες εκείνη που σας εξυπηρετεί, χρειάζεται πρώτα να δηλώσετε συμμετοχή μέσω του συστήματος <u>Orfeas</u>, συμπληρώνοντας τα προσωπικά σας στοιχεία και καταβάλλοντας τα εξέταστρα. Εντός δέκα (10) ημερών από την εγγραφή σας στο σύστημα Orfeas, σχετικό email από το ETS<sup>®</sup> Global, το οποίο θα σας κατευθύνει στην επίσημη ιστοσελίδα του για να επιλέξετε μία από τις διαθέσιμες ημερομηνίες εξέτασης.

Παρακαλούμε σημειώστε ότι σε περίπτωση που είστε κάτω των δεκαοκτώ (18) ετών, χρειάζεται να συμπληρώσετε την επισυναπτόμενη φόρμα συναίνεσης, η οποία πρέπει να υπογραφεί από τον γονέα ή κηδεμόνα σας. Παρακαλούμε να την αποστείλετε μέσω email στο <u>epn@hau.gr</u> εντός δύο (2) ημερών από τη δήλωση συμμετοχής.

2. Η διαδικασία εγγραφής σας στις εξετάσεις TOEIC<sup>®</sup> 4-skill Online Test θα ξεκινήσει μόλις λάβετε το σχετικό email από το ETS<sup>®</sup> Global. Πατώντας στο σύνδεσμο που θα βρείτε στο email, θα ενεργοποιήσετε το μοναδικό voucher που αντιστοιχεί στο όνομά σας για να ξεκινήσετε την εγγραφή σας στην ιστοσελίδα του ETS<sup>®</sup> Global. Το voucher αυτό έχει μηδενική τιμή, καθώς τα εξέταστρα θα έχουν ήδη καταβληθεί κατά τη δήλωση συμμετοχής σας. Για να εγγραφείτε στην εξέταση της επιλογής σας, πατήστε **"Register for a test with my voucher".** 

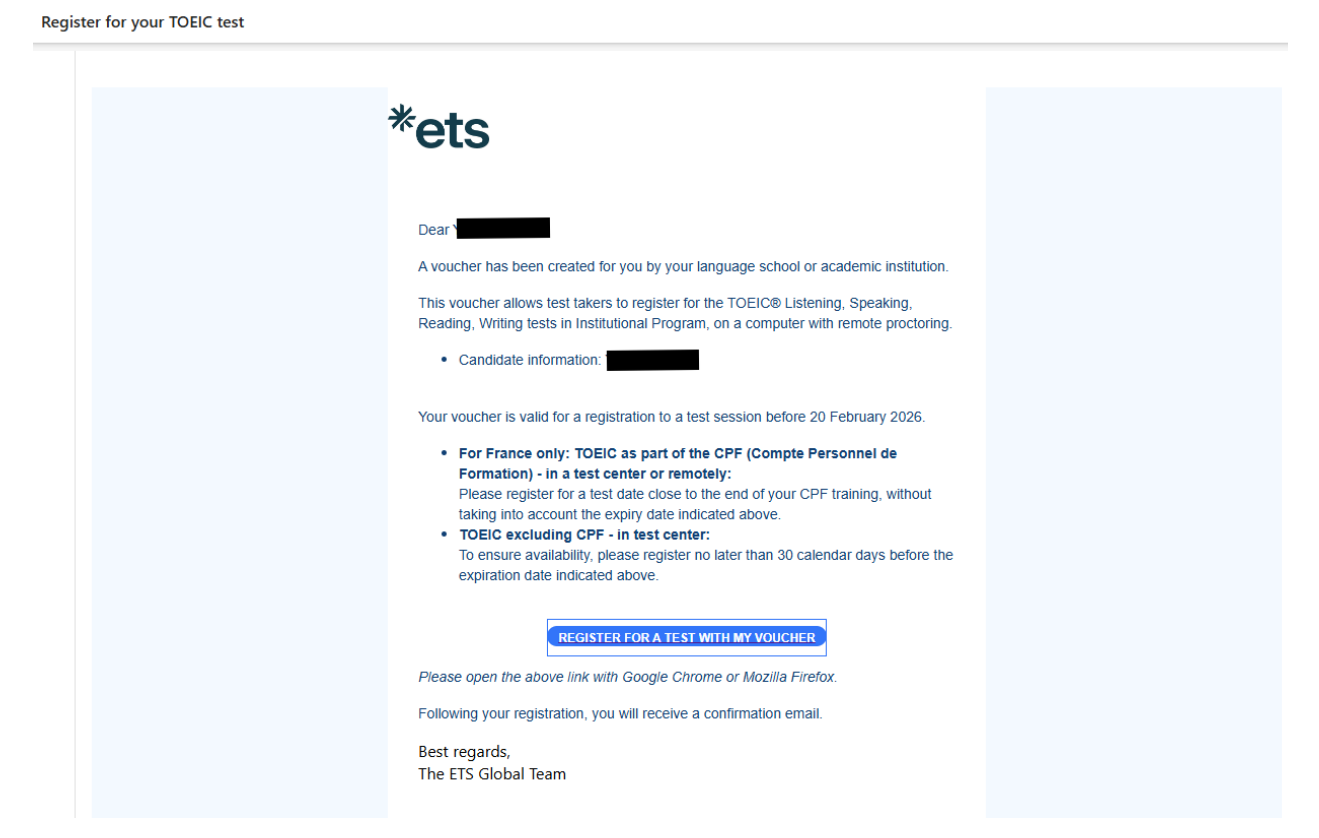

Παρακαλούμε σημειώστε πως σε περίπτωση που δεν ολοκληρώσετε την εγγραφή σας εντός είκοσι τεσσάρων (24) ωρών, θα λάβετε ένα email υπενθύμισης από το ETS® Global την επόμενη ημέρα.

Reminder – Don't forget to register for your TOEIC test

| *ets                                                                                                    |  |
|----------------------------------------------------------------------------------------------------|--|
| Dear A voucher has been created for you by your language school or academic institution.<br>This voucher allows test takers to register for the TOEIC® Listening, Speaking,<br>Reading, Writing tests in Institutional Program, on a computer with remote proctoring.                                                                                                    |  |
| Your voucher is valid for a registration to a test session before <b>20 February 2026</b> .<br>For France only: TOEIC as part of the CPF (Compte Personnel de Formation) - in a<br>test center or remotely:<br><b>Please register for a test date close to the end of your CPF training</b> , without<br>taking into account the expiry date indicated above.<br>TOEIC excluding CPF - in test center:<br>To ensure availability, <b>please register no later than 30 calendar days before the</b> |  |
| expiration date indicated above.           REGISTER FOR A TEST WITH MY VOUCHER           Please open the above link with Google Chrome or Mozilla Firefox.           Following your registration, you will receive a confirmation email.           Best regards,           The ETS Global Team                                                                                                    |  |

3. Στη συνέχεια, θα μεταβείτε στην ιστοσελίδα του ETS<sup>®</sup> Global, όπου θα βρείτε την πλήρη λίστα με τις διαθέσιμες ημερομηνίες της εξέτασης. Επιλέξτε την ημερομηνία που επιθυμείτε και πατήστε **"Register".** 

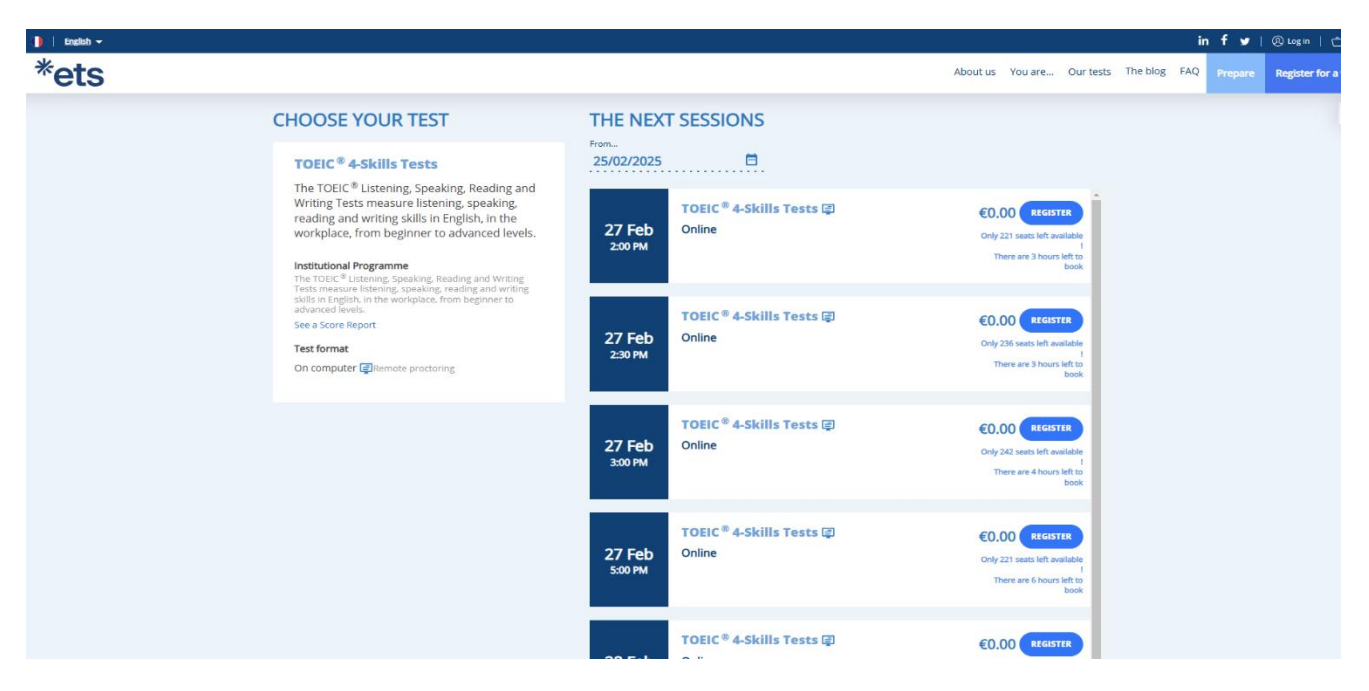

Παρακαλούμε σημειώστε ότι η πρώτη διαθέσιμη εξέταση στην οποία μπορείτε να εγγραφείτε είναι σαράντα οκτώ (48) ώρες μετά την ημερομηνία της εγγραφής σας.

4. Στη συνέχεια, συμπληρώστε την ημερομηνία γέννησής σας στο πεδίο "Date of Birth", τον αριθμό του κινητού σας τηλεφώνου στο πεδίο "Phone Number" και επιλέξτε "Validate", είτε στο κέντρο της οθόνης χαμηλά, είτε πάνω δεξιά.

| *ets                                                                                                    |                                                                                                    | About us You are Our tests The blog FAQ Prepare Register for a test |
|----------------------------------------------------------------------------------------------------|----------------------------------------------------------------------------------------------------|---------------------------------------------------------------------|
| TEST REGISTRATI                                                                                         | ON                                                                                                    | A                                                                   |
| SUMMARY<br>All information about the chosen session                                                     | CANDIDATE'S INFORMATION<br>Your personal Information and choice of options.                                                                                           |                                                                     |
| TOELC * 4-Skills Tests       On computer         Toendamp Temp Start Part Part Part Part Part Part Part | CANDIDATE 1<br>Fill required information<br>" " " " " " " " " " " " " " " " " "                                                                                       |                                                                     |
|                                                                                                    | Your scores and digital results certificate will be available in your online account within 10 working days<br>of your test date. You will also be notified by email. |                                                                     |
|                                                                                                    | VALIDATE                                                                                                    |                                                                     |

5. Ελέγξτε τις πληροφορίες που συμπληρώσατε και πατήστε **"Next Step"**. Αν θέλετε να διορθώσετε κάποιο προσωπικό σας στοιχείο, επιλέξτε **"Back"** στην πάνω αριστερή πλευρά της οθόνης για να επιστρέψετε στην προηγούμενη σελίδα.

| *ets | TEST REGISTRATIO                                                                                                    |                                                                                                    | About us You are Our tests The blog FAQ Proper Register for a tes |
|------|----------------------------------------------------------------------------------------------------|----------------------------------------------------------------------------------------------------|-------------------------------------------------------------------|
|      | SUBJOACES OF A CONSTRUCTION OF A CONSTRUCTION OF | Proof personal information and choice of options.  Interview  Interview  Int |                                                                   |

6. Ελέγξτε τις πληροφορίες της εξέτασης, συμπληρώστε τη διεύθυνσή σας στο πεδίο **"Billing** Address" και επιλέξτε το κουτάκι **"I have read, understood, and accepted the Terms &** Conditions and the Privacy Policy. Please note that this test session will be proctored remotely". Τέλος, επιλέξτε το **"Validate my Order"**. Εάν θέλετε να διορθώσετε κάποιο προσωπικό σας στοιχείο ή να επιλέξετε άλλη ημερομηνία εξέτασης, επιλέξτε **"Back"** στην πάνω αριστερή γωνία της οθόνης για να επιστρέψετε στην προηγούμενη σελίδα.

| *ets |                                                                                                    |                                                            |                       | About us You are Our tests The blog FAQ Prepare Register for a test |
|------|----------------------------------------------------------------------------------------------------|------------------------------------------------------------|-----------------------|---------------------------------------------------------------------|
|      | BASKET                                                                                                    |                                                            |                       | -                                                                   |
|      | Description                                                                                                    | Price excl. VAT Qua                                        | antity Total excl. V  | a -                                                                 |
|      | TOEIC <sup>®</sup> 4-Skills Tests@<br>Date of the sension<br>Thursday, February 27th, 2025 1:15 PM Online                          | £0.00                                                      | 1 €0.                 | 0                                                                   |
|      | config.prodserv.TOEICLSRWIPOPENCPFDSR                                                                                              | 60.00                                                      | 1 60.                 | -<br>0                                                              |
|      | 03817-1248497-163652 - Voucher 12 months - TOEIC® 4-Skills Tests -<br>Institutional Program - On a computer with remote proctoring |                                                            | 60.                   | o                                                                   |
|      |                                                                                                    | Total price excl. VAT<br>VAT Amount 20.0%<br><b>Tota</b> l | €0.<br>€0.            | 0<br>4<br>0                                                         |
|      | ADDRESSES                                                                                                    |                                                            |                       |                                                                     |
|      | Ning oldens<br>And an Admits                                                                                                    |                                                            |                       |                                                                     |
|      | I have read, understood and accepted the Terms & Conditions and the Privacy Policy.     remotely. <sup>1</sup>                     | Please note that this test se                              | ssion will be proctor | 4                                                                   |
|      |                                                                                                    |                                                            |                       |                                                                     |
|      | ONE CANDIDATE REGISTERED<br>Back to candidate information                                                                          |                                                            |                       |                                                                     |
|      | 1 configuration TOPOLISERVIROPENCEMOSE                                                                                             |                                                            |                       |                                                                     |

Παρακαλούμε σημειώστε ότι αν δεν συμπληρώσετε τη διεύθυνσή σας, δε θα μπορέσετε να ολοκληρώσετε την εγγραφή σας. Μόλις συμπληρώσετε τα απαιτούμενα στοιχεία της διεύθυνσης, πατήστε "Add Address" και στη συνέχεια "Validate my Order".

| *ets |                                                                                                    |                                                                                                    |                |       |                         | About us You are. Our tests The blog FAQ Propure Register for a test |
|------|----------------------------------------------------------------------------------------------------|----------------------------------------------------------------------------------------------------|----------------|-------|-------------------------|----------------------------------------------------------------------|
|      | Description<br>TOEIC <sup>®</sup> 4-Skills Tests @<br>Description<br>Thursday, February 27th, 2025 1:15 PM | atore Testocore<br>Online                                                                                                    | Price and, VAT |       | Tour ext. 197<br>60.00  |                                                                      |
|      | config.prodserv.TOEICLSRWIPOPENCPF                                                                         | DSR                                                                                                    | €0.00          |       | 60.00                   |                                                                      |
|      | 03817-1248497-1<br>Institutional Progr                                                                     | ADD AN ADDRESS                                                                                                    |                | ×     | 60.00                   |                                                                      |
|      | ADDRESSES                                                                                                  | Name for the                                                                                                    |                |       | €0.00<br>€0.00<br>€0.00 |                                                                      |
|      | Biling address                                                                                             | Street line 2                                                                                                    |                |       |                         |                                                                      |
|      | Present Bi in a billing addres                                                                             | Contro)* Contro Paras*<br>* +30 * +30 | •              | ion w | ill be proctored        |                                                                      |
|      | ONE CANDIDATE REGISTER                                                                                     | ED                                                                                                    |                |       |                         |                                                                      |
|      | Ylannis Bardis<br>Jeardis Jhaug<br>12/10/1984<br>• 1 config product/TOEKLSRWIPOPENCRFDS                    | ×                                                                                                    |                |       |                         |                                                                      |

7. Στη συνέχεια, επιλέξτε **"Validate my order without logging in or creating an account"** για να ολοκληρώσετε την εγγραφή σας.

| B Setto - |                                      |                           |                                                            |                                                                             | in f v I@han Id                                                   |
|-----------|--------------------------------------|---------------------------|------------------------------------------------------------|-----------------------------------------------------------------------------|-------------------------------------------------------------------|
| *ets      |                                      |                           |                                                            |                                                                             | About us You are. Our tests The blog FAQ Prepare Register for a b |
|           |                                      |                           |                                                            |                                                                             |                                                                   |
|           | SIGN IN<br>Fill in the fields below. |                           | FIRST VISIT? CI<br>Creating an account will allo           |                                                                             |                                                                   |
|           | Email "                              |                           | Have personal access to a     Order faster by saving you   | il products and services provided<br>Ir personal information                |                                                                   |
|           | Password*                            |                           | Access all the practical inf     Consult the complete ordi | ormation before taking your test and your score<br>ers and invoices history |                                                                   |
|           | Remember me                          |                           |                                                            |                                                                             |                                                                   |
|           | C                                    | LOGIN                     |                                                            | CREATE MY ACCOUNT                                                           |                                                                   |
|           | F                                    | orgotten password?        | -> Validate my o                                           | order without logging in or creating an<br>account                          |                                                                   |
|           |                                      |                           |                                                            |                                                                             |                                                                   |
|           | OUR TESTS                            | ABOUT US                  | FIND A SESSION                                             | CONTACT US                                                                  |                                                                   |
|           | TOEICE sents                         | The Company               | REGISTER FOR A TEST                                        | Notre Dame de Lorate Caden                                                  |                                                                   |
|           | TOEPL® tests                         | Our Executive Team        |                                                            | La Parette                                                                  |                                                                   |
|           | Pipplet                              | join our teem             |                                                            |                                                                             |                                                                   |
|           | Skill Building                       |                           |                                                            | and H-P-14-                                                                 |                                                                   |
|           | YOU ARE                              | Masson Equity             | FOLLOWUS                                                   | ET5 Global                                                                  |                                                                   |
|           | A student                            |                           |                                                            | 24 ma Chauthar 75009 Parts France                                           |                                                                   |
|           | An employee or a job seeker          |                           |                                                            | CONTACT IN                                                                  |                                                                   |
|           | A potential partner                  |                           |                                                            |                                                                             |                                                                   |
|           |                                      |                           |                                                            |                                                                             |                                                                   |
|           |                                      | the set of the set of the | Constant por al source annual                              |                                                                             |                                                                   |

8. Η εγγραφή σας για την εξέταση ΤΟΕΙC<sup>®</sup> 4-skill Online Test ολοκληρώθηκε! Μόλις εμφανιστεί το παρακάτω μήνυμα στην οθόνη σας, θα λάβετε σύντομα ένα email που θα επιβεβαιώνει την εγγραφή σας.

| B I toolo -                                                                                                    |                                                                                                    |                                                                              |                                                  | in f ⊯ i© w⊮ i⊜m                                                |
|----------------------------------------------------------------------------------------------------|----------------------------------------------------------------------------------------------------|------------------------------------------------------------------------------|--------------------------------------------------|-----------------------------------------------------------------|
| *ets                                                                                                    | GISTRATION                                                                                                    | SE.                                                                          | 7                                                | Abottor Toures. Oursets The Dag Fag Property Register for a too |
|                                                                                                    |                                                                                                    |                                                                              |                                                  |                                                                 |
| CONGRATULATI                                                                                                    | ONS                                                                                                    |                                                                              |                                                  |                                                                 |
| Thanking und for space and<br>Vicus net for space of an<br>confirmation enable.<br>For registrationic water<br>out and the space of the space of th | er n°2207565.<br>history on your online account. As soon as you<br>ouchers, you will soon receive a confirmation e | r payment is validated within a maximum of 24h,<br>mail                      | you will receive a                               |                                                                 |
|                                                                                                    |                                                                                                    |                                                                              |                                                  |                                                                 |
| OUR TESTS                                                                                                    | ABOUT US                                                                                                    | FIND A SESSION                                                               | CONTACT US                                       |                                                                 |
| TOBIC® tests                                                                                                    | The Company                                                                                                    | RESISTER FOR A TEST                                                          | Notre Dame de Calette Califit                    |                                                                 |
| TOER® tests                                                                                                    | Our Executive Team                                                                                                 |                                                                              | La Pelana                                        |                                                                 |
| EIS Partolo<br>Piolet                                                                                                    | kain our term                                                                                                    | OUR COMMUNICATIONS                                                           |                                                  |                                                                 |
| Skil Building                                                                                                    |                                                                                                    |                                                                              | A to Merride Familie                             |                                                                 |
|                                                                                                    | Mission Equity                                                                                                    | FOLLOW US                                                                    | Google / May and \$200 Groups                    |                                                                 |
| YOU ARE                                                                                                    |                                                                                                    | in 16 🖬                                                                      | ETS Global<br>24 rue Chaothet 75009 Parts France |                                                                 |
| A succers<br>An employee or a jub seeker                                                                                                    |                                                                                                    |                                                                              | Contraction                                      |                                                                 |
| A potential partner                                                                                                    |                                                                                                    |                                                                              |                                                  |                                                                 |
|                                                                                                    | The blog ( FAQ ) Legal information (<br>convert                                                                    | Several terms and conditions 1 data your coulds writings<br>may up news even |                                                  |                                                                 |

9. Στο email επιβεβαίωσης που θα λάβετε, θα αναφέρονται οι λεπτομέρειες της εξέτασής σας, καθώς και πληροφορίες σχετικά με το τελικό email που θα σας αποσταλεί σαράντα οκτώ (48) ώρες πριν την ημερομηνία της εξέτασης.

| Confirmation of Registration for the TOEIC® 4-5 | ikills Tests - Institutional Program Online (for voucher)                                                                                                    |  |
|-------------------------------------------------|----------------------------------------------------------------------------------------------------|--|
| Confirmation of Registration for the TOEIC® 4-5 | <ul> <li>Skills Tests - Institutional Program Online (for voucher)</li> <li>Construction of the system of the system of the syst</li></ul> |  |
|                                                 | Best regards,<br>The ETS Global Team                                                                                                    |  |

10. Το τελικό email θα περιλαμβάνει τους κανόνες της εξέτασης, καθώς και οδηγίες για τον έλεγχο του εξοπλισμού σας και την κατάλληλη προετοιμασία του χώρου σας.